Before logging in to upload pictures, confirm the size is 1400 x 1050. Go to the image. Hover over the image to see the size.

The box will show the following:

| Item type: JPG File        |   |
|----------------------------|---|
| Date taken: MM/DD/YYYY Tim | e |
| Dimension:                 |   |
| Size:                      |   |

If the size needs to be changed, copy the image and save to the Competition Pics 2024-2025 folder.

To change the image size,

Open the image.

Select

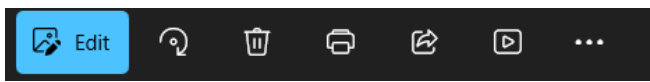

#### Select ... which is See more

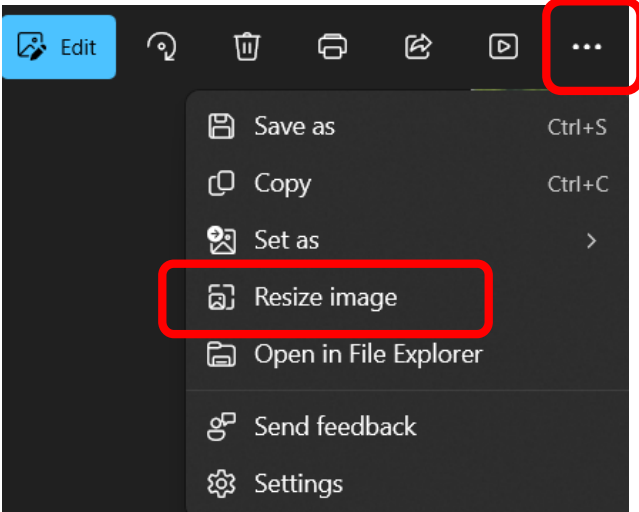

Select Resize image

The following screen displays:

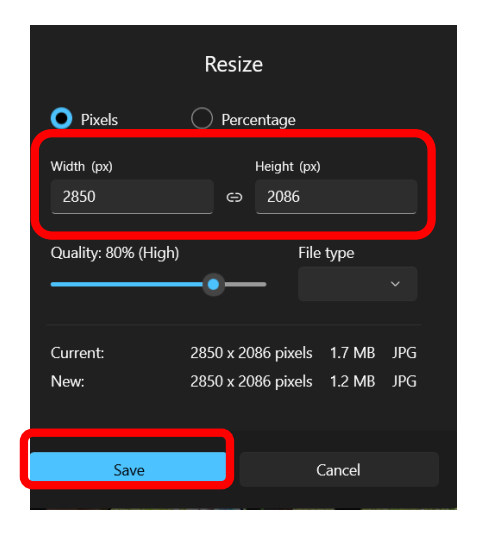

Edit the size to Width 1400 (px) x Height 1050 (px). Select the Save button.

The following screen displays:

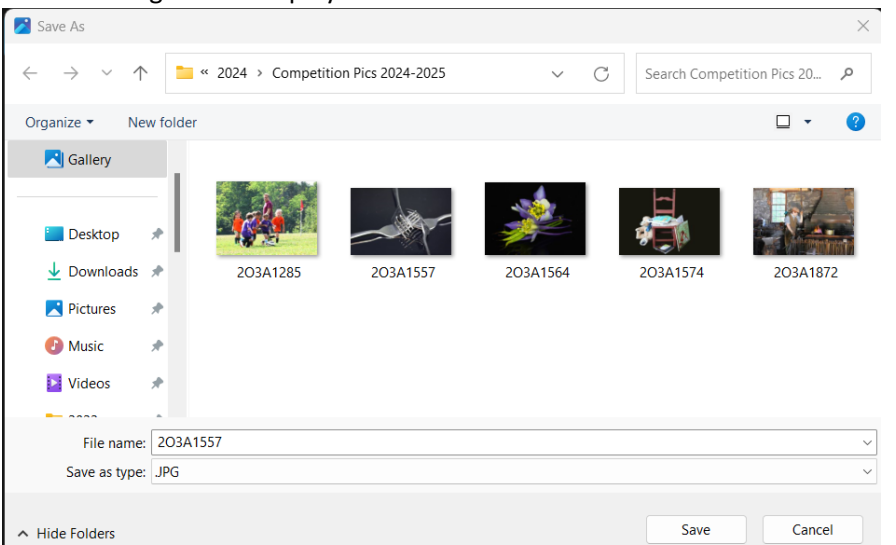

To save a step in the upload process, rename/add the title to your picture in this step.

#### Click the Save button.

IF you are saving the picture in the same folder, the following message will appear.

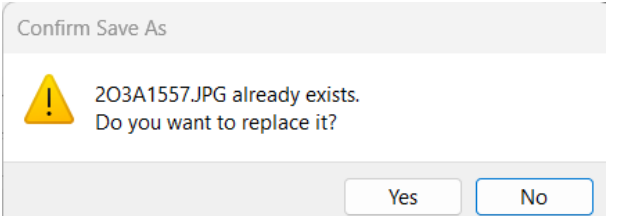

#### Select Yes.

It may be easier to create a 2024/2025 Competition Pictures folder to save the edited pictures for submission.

Created: 08/24/2024 Edited: 10/04/2024

To QA all of the pictures, hover over the image and confirm the size for each picture is 1400 x 1050. The pictures are now ready to submit.

#### 1 - Go into Google (NOT CHROME)

1a - Select Google Chrome from the bottom toolbar.

| 🕂 Q Search 🥢 🗐 💷 💽 🧮 🚾                                              |                  |
|---------------------------------------------------------------------|------------------|
| b - The following screen displays:                                  |                  |
| V 🖲 New Tab X +                                                     | - 0 ×            |
| ← → C G Search Google or type a URL                                 | ☆ 📵 🗄            |
| 🍓 Amazon Photos 🔞 Pinterest 📓 New England Shutt 🛅 New England Shutt |                  |
| Google                                                              | Gmail Images 🛆 🎫 |
| Q neshutterbugs                                                     |                  |
| O O M +                                                             |                  |
| New England NESB Digital Yahoo Web Store Gmail Add shortcut         |                  |

2 - Select New England Shutt... from the top toolbar to access the NE Shutterbugs Competition site. For reference, the website is <a href="https://neshutterbugs.visualpursuits.com/">https://neshutterbugs.visualpursuits.com/</a>

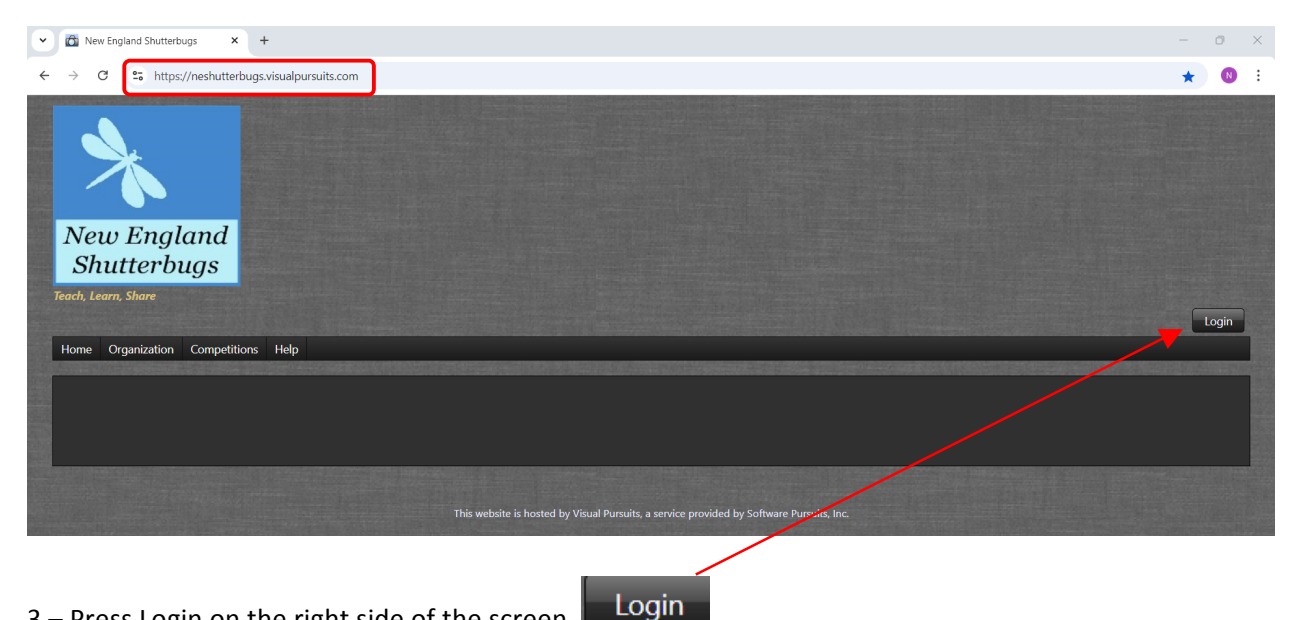

3 – Press Login on the right side of the screen.

Created: 08/24/2024 Edited: 10/04/2024

| V 🕅 New England Shutterbugs - Loy X +                                                                                                    |   | 0 | × |
|----------------------------------------------------------------------------------------------------|---|---|---|
| ← → C C Is neshutterbugs.visualpursuits.com/Login.aspx                                                                                                    | ☆ | N | : |
| *                                                                                                    |   |   |   |
| New England<br>Shutterbugs                                                                                                    |   |   |   |
| Teach, Learn, Share                                                                                                    |   |   |   |
| Home Organization Competitions Help                                                                                                    |   |   |   |
| Login to New England Shutterbugs                                                                                                    |   |   |   |
| Need help logging into your account? Use the Eutton below for more information. You will find these buttons on many pages to help you make the best use of this website.<br>Video: Creating and Managing Your User Account |   |   |   |
| 4 – Login Name: <b>nmillette (all lowercase)</b>                                                                                                    |   |   |   |
| 5 – Password: Nesb2024 (case sensitive)                                                                                                    |   |   |   |

6 – Click Login (under the Login Name and Password fields)

| C Rev England Shutterbugs X +                         | - o ×                 |
|-------------------------------------------------------|-----------------------|
| ← → C 😂 neshutterbugs.visualpursuits.com/default.aspx | ©= 🚖 🔃 :              |
| New England<br>Shutterbugs                            |                       |
|                                                       | Nancy Millette Logout |
|                                                       |                       |
| Home Organization Competitions My Account Help        |                       |
| Home Organization Competitions My Account Help        |                       |

7 – Select Competitions

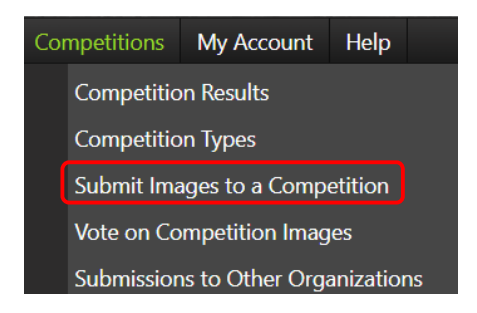

# 8 – Select Submit Images to a Competition

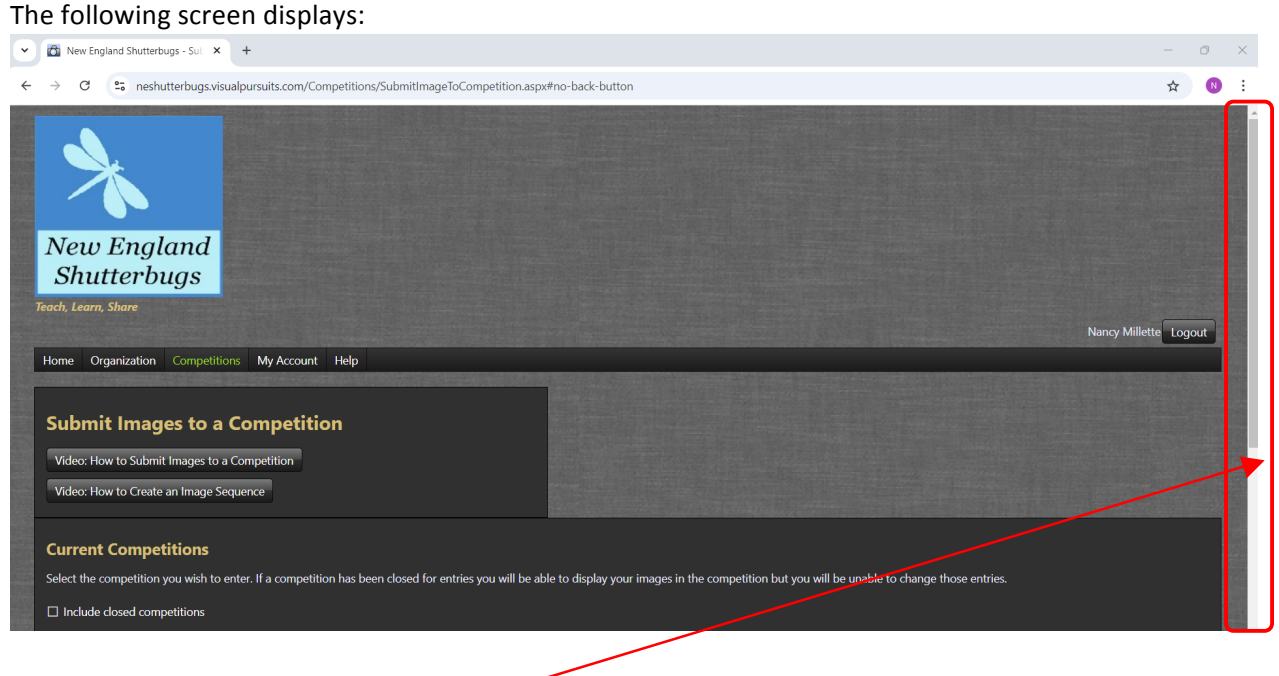

Scroll down to see the rest of the page. -

| Y 🖄 New Englan              | ad Shutterbugs - Sub 🗙 🕂                                                 |                                                                        |                             |                                              |                | - | o > |
|-----------------------------|--------------------------------------------------------------------------|------------------------------------------------------------------------|-----------------------------|----------------------------------------------|----------------|---|-----|
| ← → C (s                    | neshutterbugs.visualpursuits.c                                           | :om/Competitions/SubmitImageToCompetition.aspx#no-bac                  | k-button                    |                                              |                | ☆ | N   |
| Current C<br>Select the con | ompetitions<br>npetition you wish to enter. If a co<br>used competitions | mpetition has been closed for entries you will be able to disp         | olay your images in the c   | competition but you will be unable to change | those entries. |   |     |
| You may click on            | a heading to sort by that column                                         |                                                                        |                             |                                              |                |   |     |
|                             | Competition Date                                                         | Prints Competition Title                                               | Competition Type            | Close Date/Time                              |                |   |     |
| Select                      | Tuesday, September 10, 2024                                              | Scavenger Hunt - 1<br>You have entered 0 images into this Competition. | Scavenger Hunt              | Saturday, August 31, 2024 11:00 PM EDT       |                |   |     |
| Select                      | Tuesday, September 10, 2024                                              | Scavenger Hunt - 2<br>You have entered 0 images into this Competition. | Scavenger Hunt              | Saturday, August 31, 2024 11:00 PM EDT       |                |   |     |
| Select                      | Tuesday, September 10, 2024                                              | Scavenger Hunt - 3<br>You have entered 0 images into this Competition. | Scavenger Hunt              | Saturday, August 31, 2024 11:00 PM EDT       |                |   |     |
| Select                      | Tuesday, September 10, 2024                                              | Scavenger Hunt - 4<br>You have entered 0 images into this Competition. | Scavenger Hunt              | Saturday, August 31, 2024 11:00 PM EDT       |                |   |     |
| Select                      | Tuesday, September 10, 2024                                              | Scavenger Hunt - 5<br>You have entered 0 images into this Competition. | Scavenger Hunt              | Saturday, August 31, 2024 11:00 PM EDT       |                |   |     |
|                             |                                                                          | This website is hosted by Visual Pu                                    | ursuits, a service provided | by Software Pursuits, Inc.                   |                |   |     |

For our first competition, the date is Tuesday, September 10, 2024, Scavenger Hunt.

Scavenger Hunt – 1 – Sport Item

Scavenger Hunt – 2 – A toll or tools

Scavenger Hunt – 3 – Books

Scavenger Hunt – 4 – Flower

Scavenger Hunt – 5 – Silverware (be creative)

Going forward, we should see something similar as it relates to: Pictorial Nature Black and White (B&W or BW) Assigned Print

9 – Click the Select button Select The following screen displays:

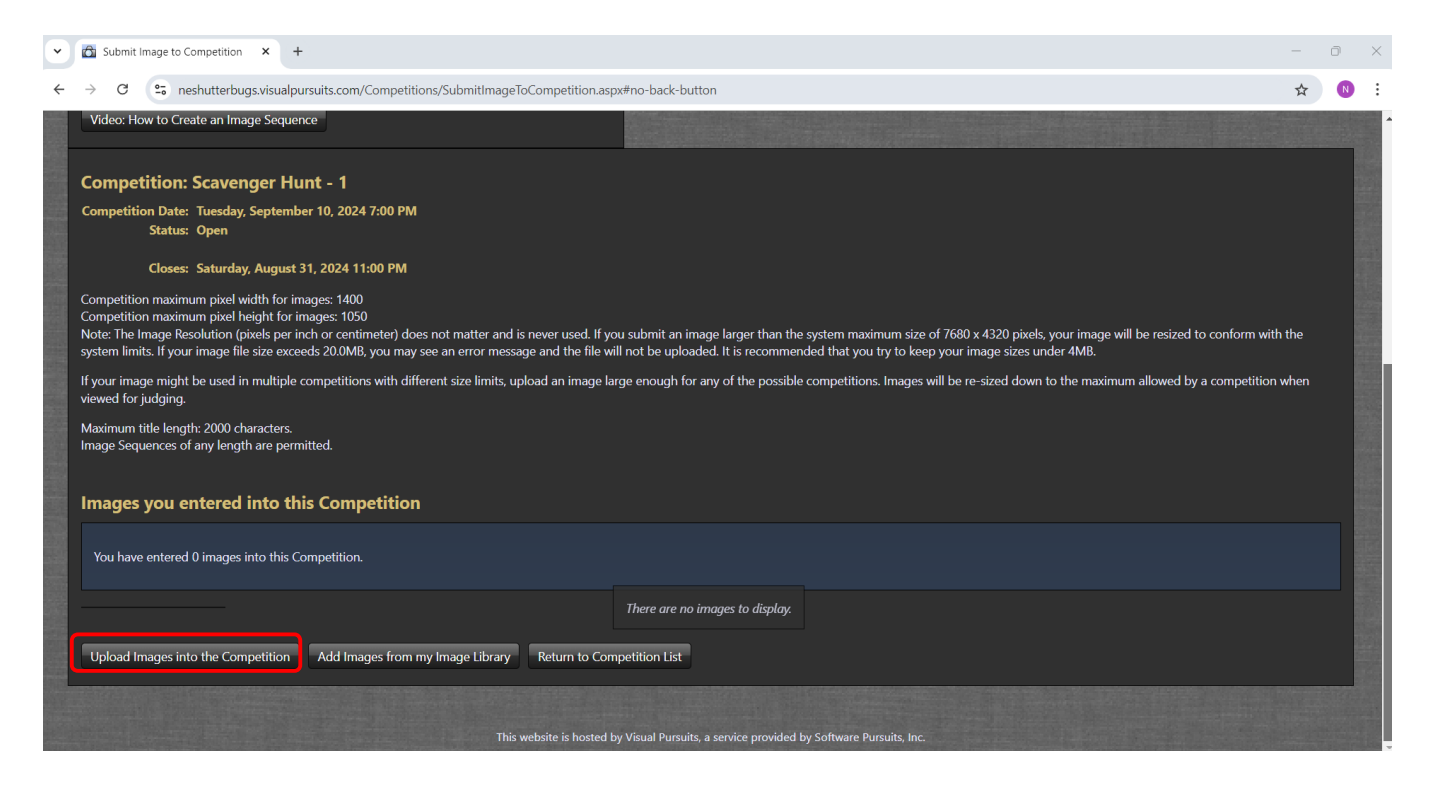

#### Select the button – Upload Images into the Competition

| Upload Images into the Competition | Add Images from my Image Library | Return to Competition List |
|------------------------------------|----------------------------------|----------------------------|
|                                    |                                  |                            |

#### The following screen displays:

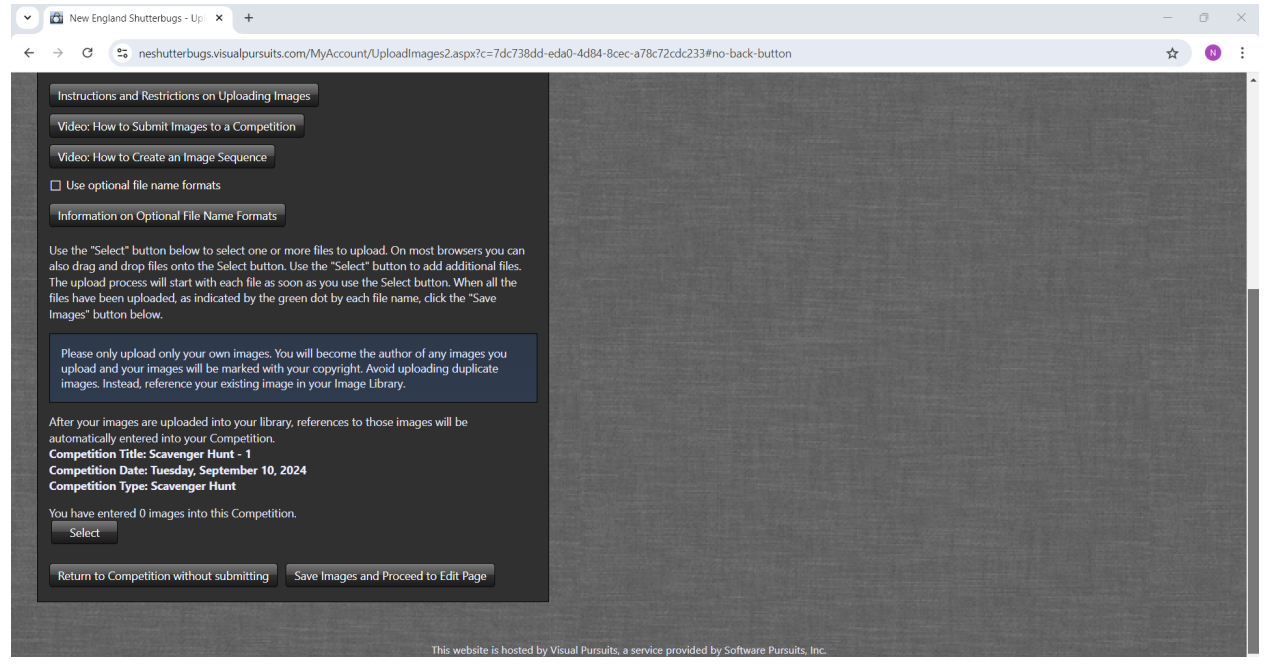

10 – Click the Select button

The following screen displays:

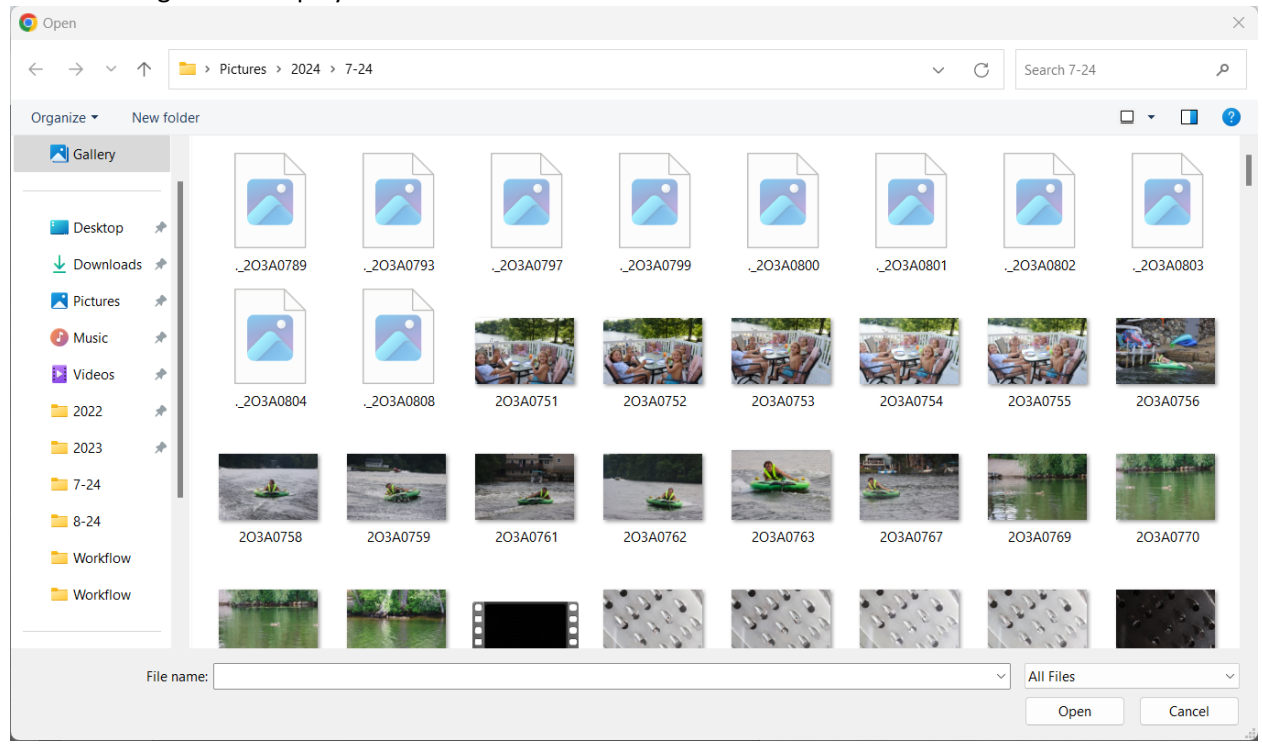

Click on the picture you want to submit.

To check the size of the picture, right click the image, select Properties and confirm the size is 1400 x 1050. Click Open to upload the selected image.

The screen will briefly show a yellow line.

When the upload is on the page, there will be a green dot next to the number of the picture.

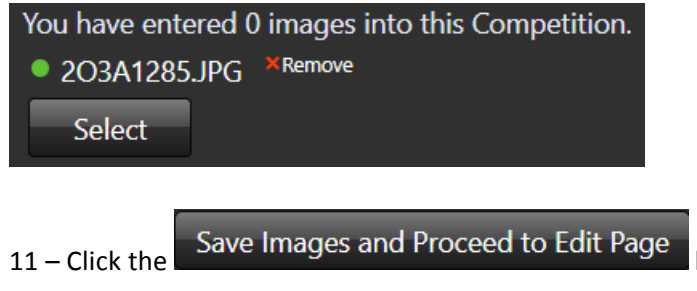

button.

The following screen displays:

# **Edit New Images**

The images below have been saved into your image library. To replace an image, edit it in your Image Library or from the Submit to Competition page after completing this page. Use the "Delete" checkbox to delete an image from your library.

Review these images and make any needed changes to the titles or other information. Click the "Save any changes..." button when you have finished all of your updates on this page so that your changes can be saved and, possibly, added to a competition or gallery. You will then return to the page where you started your upload.

Note that each image from an author must have a unique title. An Image Id may have been added to your original title to make it unique.

Do not upload duplicate images. Instead, you should reference the existing image from your Image Library. Image duplicates may have their data merged by the system, if detected after images have been processed.

After your images are uploaded into your library, references to those images will be automatically entered into your Competition. **Competition Title: Scavenger Hunt - 1 Competition Date: Tuesday, September 10, 2024 Competition Type: Scavenger Hunt** 

The maximum number of characters displayed in a title for judging and shows is 2,000. Image Sequences of any length can be created. You have entered 0 images into this Competition.

Use the scroll bar to see the remainder of the screen.

|                                                                                         | Tide: Sports Item Title contains 12 characters. English v Spell Check Image Id=23384271, 1400x1025, Created: 2024-07-26                                                                                                    |        |
|-----------------------------------------------------------------------------------------|----------------------------------------------------------------------------------------------------|--------|
|                                                                                         | Allow Public Display           Author's Image Id:         This is a field for the author's use only to help identify the image within the author's collection.                                                                                                    | Delete |
|                                                                                         | If a Sequence Name is present, your image will be placed into an Image Sequence. Clear the name or set the Image Number to zero to remove the image from an Image<br>Sequence. Each image within an Image Sequence must be numbered sequentially.                                                                                                    | ☐ Skip |
|                                                                                         | The titles for images in a sequence will be altered automatically when viewed to include the sequence number, but NOT the name of the sequence. You can control where the sequence number is inserted into a title by coding "[]" or "[2 of 3]" into you title. The actual numbers will be inserted in that location instead of at the end of the title. |        |
|                                                                                         | Sequence Name:                                                                                                    |        |
|                                                                                         | Image Number within Image<br>Sequence: 0                                                                                                    |        |
|                                                                                         |                                                                                                    |        |
| When you click the button I<br>where you started your uplo<br>Save any changes and reto | below your changes will be saved. You will then return to the page<br>pad.<br>urm to the original page                                                                                                    |        |

Select the

Save any changes and return to the original page button

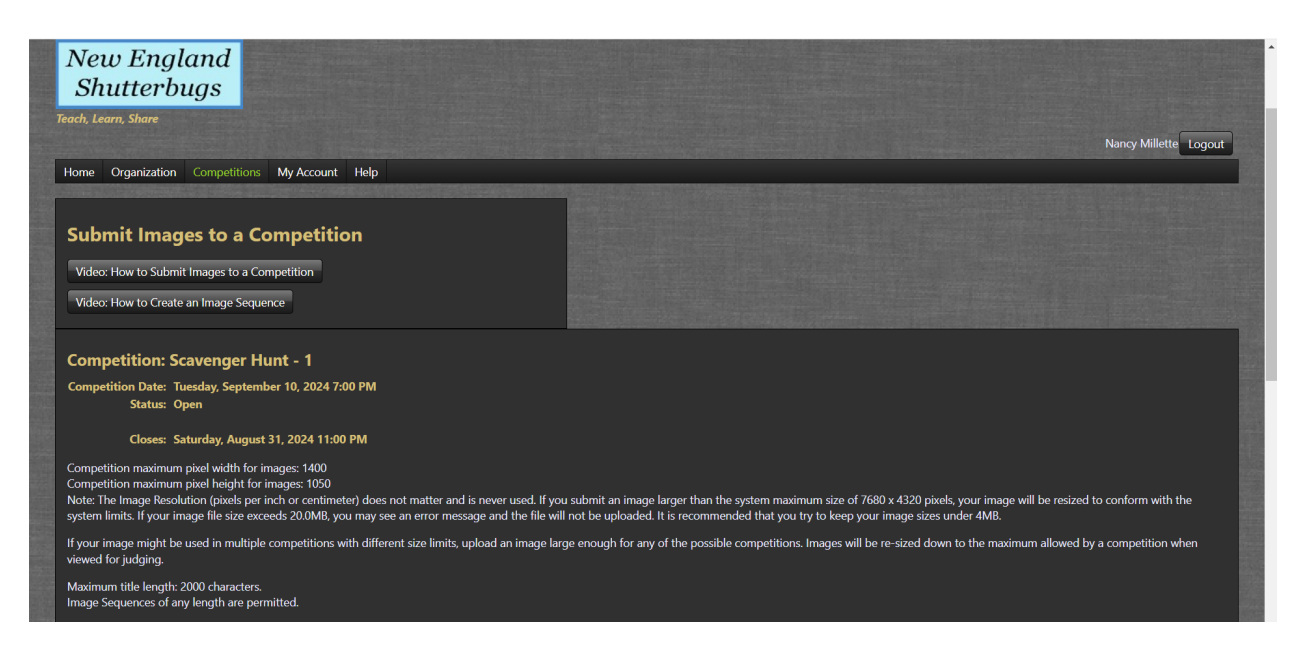

Scroll down.

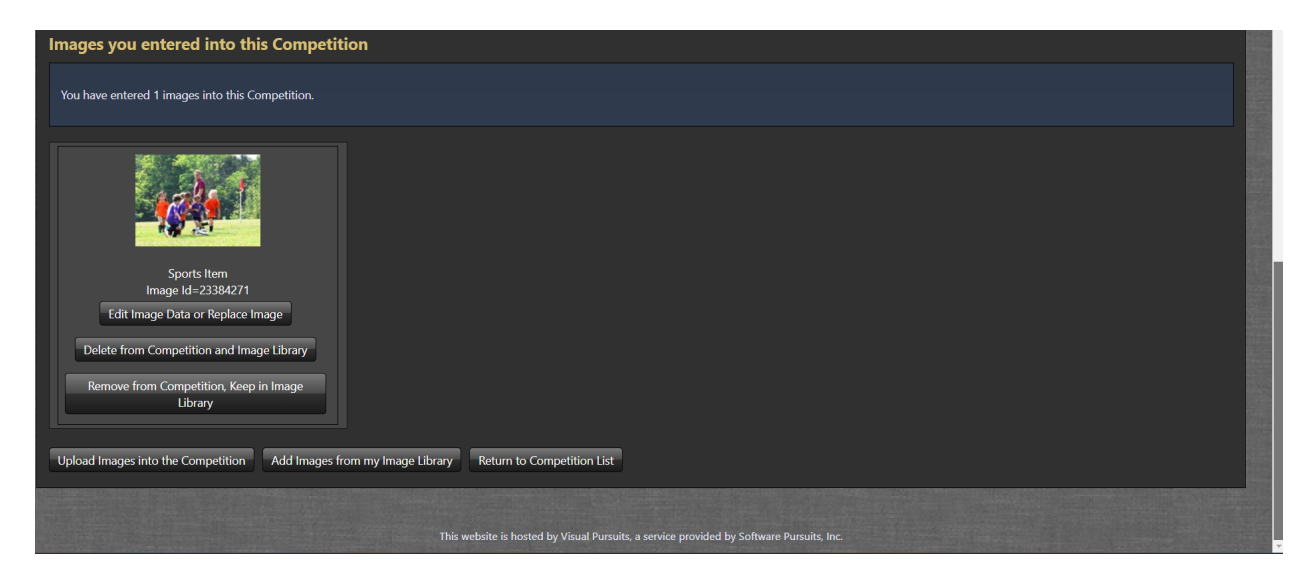

Select the picture.

| Current       | Competitions                           |            |                                                        |                         |                                            |
|---------------|----------------------------------------|------------|--------------------------------------------------------|-------------------------|--------------------------------------------|
| Select the o  | competition you wish to enter. If a co | ompetitior | has been closed for entries you will be able to displa | ay your images in the c | ompetition but you will be unable to chang |
| 🗆 Include (   | closed competitions                    |            |                                                        |                         |                                            |
|               |                                        |            |                                                        |                         |                                            |
|               |                                        |            |                                                        |                         |                                            |
| You may click | on a heading to sort by that colum     | າ.         |                                                        | Constant Bold Park      |                                            |
|               | Competition Date                       | Prints     | Competition Title                                      | Competition Type        | Close Date/Time                            |
|               |                                        |            | Scavenger Hunt - 1                                     |                         |                                            |
| Select        | Tuesday, September 10, 2024            |            | ·····                                                  | Scavenger Hunt          | Saturday, August 31, 2024 11:00 PM EDT     |
|               |                                        |            | You have entered 1 images into this Competition.       |                         |                                            |
| Select        | Tuesday September 10, 2024             |            | Scavenger Hunt - 2                                     | Scavenger Hunt          | Saturday August 31 2024 11:00 PM EDT       |
| Select        | ruesday, september 10, 2024            |            | You have entered 1 images into this Competition.       | Scavenger Hant          | Suturday, August 51, 2024 Thou Thi 201     |
|               |                                        |            |                                                        |                         |                                            |
| Select        | Tuesday, September 10, 2024            |            | Scavenger Hunt - 3                                     | Scavenger Hunt          | Saturday, August 31, 2024 11:00 PM EDT     |
|               |                                        |            | You have entered 1 images into this Competition.       |                         |                                            |
|               |                                        |            | Converger Hunt A                                       |                         |                                            |
| Select        | Tuesday, September 10, 2024            |            |                                                        | Scavenger Hunt          | Saturday, August 31, 2024 11:00 PM EDT     |
|               |                                        |            | You have entered 1 images into this Competition.       |                         |                                            |
|               |                                        |            | Scavenger Hunt - 5                                     |                         |                                            |
| Select        | Tuesday, September 10, 2024            |            |                                                        | Scävenger Hunt          | Saturday, August 31, 2024 11:00 PM EDT     |
|               |                                        |            | You have entered 1 images into this Competition.       |                         |                                            |

#### YEAH!!! CONGRATULATIONS!!! <sup>(C)</sup> <sup>(C)</sup> <sup>(C)</sup>

When you are done uploading all of your pictures, click the Logout button.